# tuya App Instruction for Lighting

1. Download the tuyaApp

Please scan using your phone camera the QR Code below:

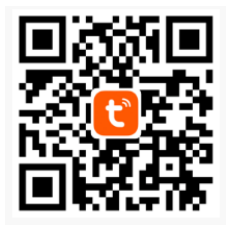

### 2. Register (for new account) or Login.

- Input account name and password to sign in.
- If you don't have the account, please register an account first. System will identify your country automatically. You can also select country by yourself. You can use your mobile phone number or Email address as your account name. Tap on "Next" to get a verification code via SMS on your mobile phone. Enter a desired password. Tap on "Confirm" to finish your registration.

| Chira Mobile | 35 B/s 10 187 % "ut "ut IIIR) 4:13 PM | Chen Strecom 7.4 K/s 정 영 옷 4.4 8.41 (M2)<br>Chen Mobile 7.4 K/s 정 영 옷 4.41 8.41 (M2)                                   | 4:13 PM Divis Mobile 55     | 4 B/s 10 46 12 "ut "ut 111111 1112.) 4:13 PM | China Mobile 13 B.                            | s 전 & 옷 "네 "네 📧) 4:13 PM |
|--------------|---------------------------------------|----------------------------------------------------------------------------------------------------|-----------------------------|----------------------------------------------|-----------------------------------------------|--------------------------|
|              |                                       |                                                                                                    | · ·                         | Mannanu China                                | 4                                             |                          |
|              |                                       |                                                                                                    | Register                    |                                              | Log in                                        |                          |
|              |                                       | Privacy Policy                                                                                                    | China +86                   |                                              | China +86                                     |                          |
|              | tung                                  | We pay high attention to the privacy of<br>personal information. To fully present                                      | Mobile number/e-mail addres | s                                            | Mobile number/e-mail address                  |                          |
|              | coger                                 | how we collect and use your personal<br>information, we revised the Privacy<br>Policy in detail in compliance with the |                             |                                              | Password                                      |                          |
|              | Sugar, State                          | latest laws and regulations. By clicking<br>Agree, you agree that you have fully                                       | Obtain verifica             |                                              |                                               |                          |
|              |                                       | read, understood and accepted all the<br>content of the revised Privacy Policy.                                        |                             | T. O.                                        | Verification code login                       | Forgot password          |
|              |                                       | Privacy Policy. If you have any question,<br>please contact us at any time.                                            |                             | 4 Q ✓                                        | Log in with social med                        | ia account               |
| _            | Register                              | Privacy Policy                                                                                                    | q w e r t                   | yuiop                                        |                                               | 96a                      |
|              |                                       | Disagree Agree                                                                                                    | a s d f g                   | h j k l                                      |                                               |                          |
|              | Log in with existing account          | Log in with existing account                                                                                           | C Z X slide an              | nd switch m                                  |                                               |                          |
|              |                                       |                                                                                                    | ?123 😳 , • Englisi          | h (USA) 🔸 🙁 Done                             | ☑ I agree with <u>Service Agree</u><br>Policy | ment and Privacy         |
|              | 4 0 L                                 |                                                                                                    | ▽ 0                         |                                              | 0                                             |                          |

#### 3. Add Device

Make sure your mobile phone is connected to WiFi of your home.

- Tap on "Add Device" or tap "+" on the upper right corner of the homepage.
- Select "Lighting devices" from the device type.

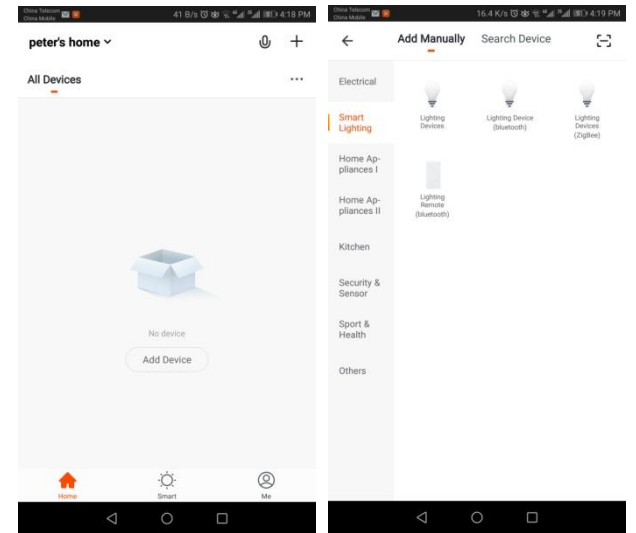

- Turn on Power Switch, the lighting turns on.
- Switch the power switch three times (interval less than 2 seconds between each switch), until the lamp of lighting blanking.
- Press "Confirm indicator rapidly blink"

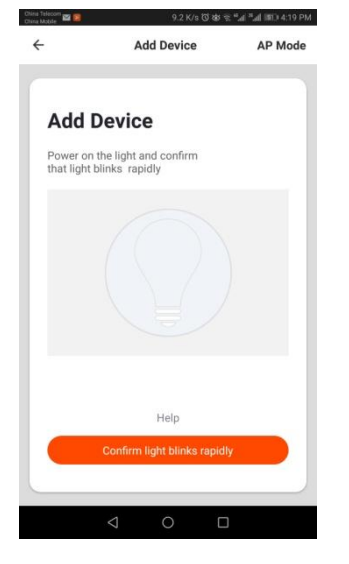

Re name

- Enter Wi-Fi password and tap "Confirm" for network connecting.

| thina Mobile 🔛 😰 | 535 B                                                     | l/s to \$6 € ".al ".al 1800 4:31 PM | China Mobile | 12.6 K/s (3 성) 한 백제 프레 IBD) 4:31 PM                                                 |  |  |  |
|------------------|-----------------------------------------------------------|-------------------------------------|--------------|-------------------------------------------------------------------------------------|--|--|--|
| ÷                | Add Devic                                                 | e                                   | ÷            | Add Device                                                                          |  |  |  |
| Ente<br>Only su  | Enter Wi-Fi Password<br>Only support 2.4GHz Wi-Fi network |                                     |              | Connecting<br>Make sure your router, mobile, and device are as<br>close as possible |  |  |  |
| (r be            | cky222                                                    | Change Network                      |              | 5%                                                                                  |  |  |  |
| a                |                                                           | -                                   |              |                                                                                     |  |  |  |
|                  | Confirm                                                   |                                     | 0            | Device found<br>Register device to the smart cloud<br>Initializing device           |  |  |  |
|                  | < 0                                                       |                                     |              | < ○ □                                                                               |  |  |  |

- The App goes through the processes of connection. The fixture light will turn on once the network connection is successfully.
- After tuyaadded device successfully, you can rename the lighting. And you can share the lighting with a family member.

|            | China Telecom<br>China Mobile | 1 K/s 정 형 국 #ad #ad (160) 4:42 PM |                    | China Telecore<br>China Mobile             | 68 B/s 전 행 등 "al "al (189) 4:45 PM                          |
|------------|-------------------------------|-----------------------------------|--------------------|--------------------------------------------|-------------------------------------------------------------|
|            | ÷                             | Add Device                        |                    | ÷                                          | Shared Device                                               |
|            |                               |                                   |                    | It is recommended to control the deviceFam | set permanent resident as family member to<br>illy Settings |
|            | Devic<br>succe                | e added<br>essfully               |                    |                                            |                                                             |
|            | ¥ s                           | ITAR RAKER CCT 🖉                  |                    | N                                          | o shared devices, please add                                |
|            |                               |                                   |                    |                                            |                                                             |
|            |                               |                                   |                    |                                            |                                                             |
|            |                               |                                   |                    |                                            |                                                             |
|            |                               | Completed                         |                    |                                            |                                                             |
|            | -                             |                                   |                    |                                            | Add Sharing                                                 |
| the device |                               | < ○ □                             | or share the light | $\bigtriangledown$                         | 0 🗆                                                         |

## 4. Set the lighting by your App:

- Lighting- Switch on/off, Dimming, Countdown, Timmer;

Such as Dimming :

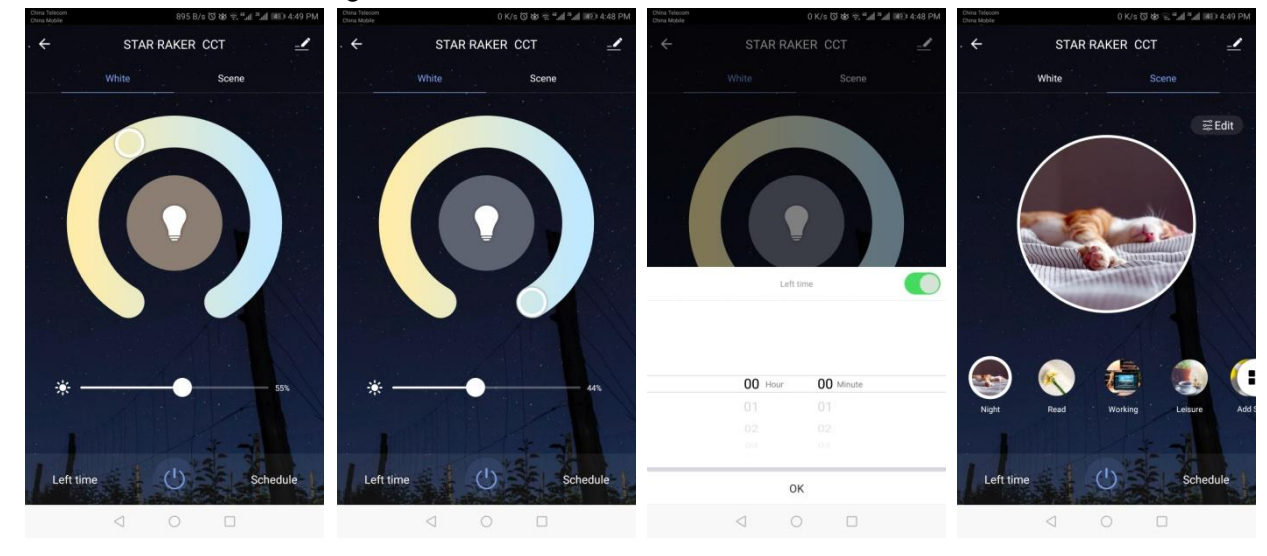

## 5. Set up with Alexa

| China leecom 795 B/s ඊ 성 중 "네 3 네 🖅 4:59<br>China Mobile | M China Mobile | 2.2 K/s (        | উ 🗟 <sup>4</sup> .al <sup>23</sup> .al 💷 4:59 PM | China Nobile                                                    | 412 K/s 🕄 🕹 🛸 🚛 🏭 💷 4:59 PM                                                                    |
|----------------------------------------------------------|----------------|------------------|--------------------------------------------------|-----------------------------------------------------------------|------------------------------------------------------------------------------------------------|
| ÷                                                        | ÷              | More Services    |                                                  | ÷                                                               | Alexa                                                                                          |
| peter's room                                             | Voice Services |                  |                                                  | How do I c                                                      | onnect to Alexa?                                                                               |
| 00-10023770023                                           | 0              |                  | Rokid                                            | The following is a                                              | n example using Amazon Echo                                                                    |
| Home Management                                          | Alexa          | Google Assistant | Rokid                                            |                                                                 |                                                                                                |
| Macaga Captar                                            | the state      |                  | 8                                                |                                                                 |                                                                                                |
| V Wessage Center                                         | Tmall Genie    | DingDong         | Tencent Xiaowei                                  | 0:00 / 3:19                                                     |                                                                                                |
| Help Center                                              | <b>()</b>      |                  |                                                  | •                                                               |                                                                                                |
| More Services                                            | DuerOS         |                  |                                                  | 1. Complete proc                                                | lust naturalize configuration in the                                                           |
| Cottinge                                                 |                |                  |                                                  | TuyaSmart App                                                   | uct networking configuration in the                                                            |
| Settings                                                 | More Services  |                  |                                                  | Complete the devi<br>the prompts in the                         | ce's networking configuration according to<br>App                                              |
|                                                          | IFTTT          | Service Orders   | Al Filtered                                      | Note: In the App, o<br>identifiable name<br>English, such as "t | hange the name of the device to an easily<br>such as Alexa; names are usually in<br>sed light* |
| Â Č A                                                    |                |                  | Nouncation                                       | 2. Configure the                                                | Amazon Echo device                                                                             |
| Home Smart Me                                            |                |                  |                                                  |                                                                 |                                                                                                |
|                                                          |                |                  |                                                  | <                                                               |                                                                                                |

FCC Statement:

This equipment has been tested and found to comply with the limits for a Class B digital device, pursuant to part 15 of the FCC Rules. These limits are designed to provide reasonable protection against harmful interference in a residential installation. This equipment generates, uses and can radiate radio frequency energy and, if not installed and used in accordance with the instructions, may cause harmful interference to radio communications. However, there is no guarantee that interference will not occur in a particular installation. If this equipment does cause harmful interference to radio or television reception, which can be determined by turning the equipment off and on, the user is encouraged to try to correct the interference by one or more of the following measures:

1)Reorient or relocate the receiving antenna.

2) Increase the separation between the equipment and receiver.

3)Connect the equipment into an outlet on a circuit different from that to which the receiver is connected.

4)Consult the dealer or an experienced radio/TV technician for help.

Caution: Any changes or modifications to this device not explicitly approved by manufacturer could void your authority to operate this equipment.

This device complies with part 15 of the FCC Rules. Operation is subject to the following two conditions: (1) This device may not cause harmful interference, and (2) this device must accept any interference received, including interference that may cause undesired operation

#### IC warning statements:

-English Warning Statement:

"This device complies with Industry Canada licence-exempt RSS standard(s). Operation is subject to the following two conditions: (1) this device may not cause interference, and (2) this device must accept any interference, including interference that may cause undesired operation of the device."

The digital apparatus complies with Canadian CAN ICES-3 (B)/NMB-3(B). -French Warning Statement:

"Le présent appareil est conforme aux CNR d'Industrie Canada applicables aux appareils radio exempts de licence. L'exploitation est autorisée aux deux conditions suivantes : (1) l'appareil ne doit pas produire de brouillage, et (2) l'utilisateur de l'appareil doit accepter tout brouillage radioélectrique subi, même

si le brouillage est susceptible d'en compromettre le fonctionnement."

Cet appareil numérique de la classe B est conforme à la norme NMB-003 du Canada.

This equipment complies with FCC radiation exposure limits set forth for an uncontrolled environment.

This equipment should be installed and operated with minimum distance 20cm between the radiator & your body.

Cet équipement est conforme Canada limites d'exposition aux radiations dans un environnement non contr?lé.

Cet équipement doit être installé et utilisé à distance minimum de 20cm entre le radiateur et votre corps.